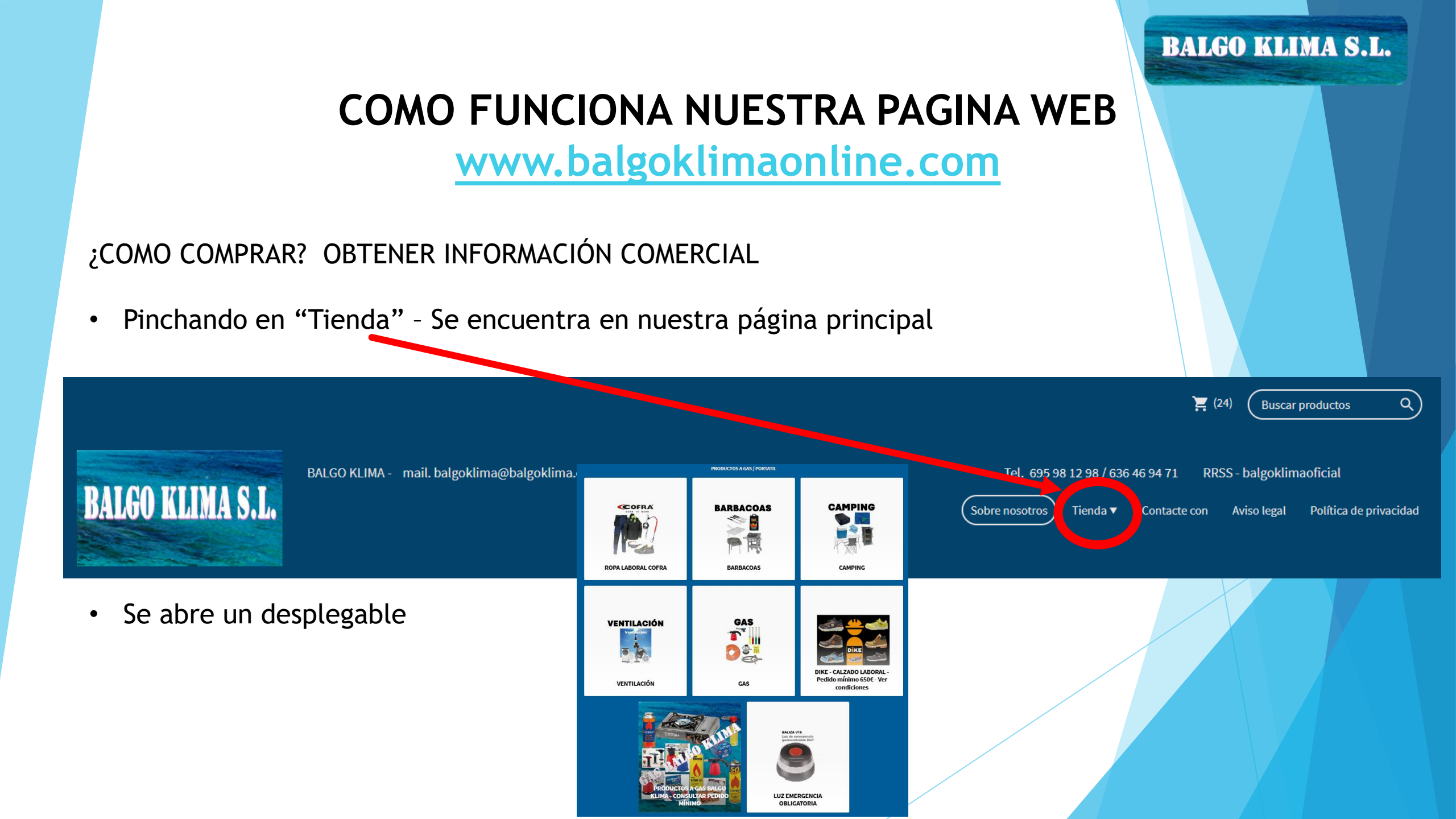

**BALGO KLIMA S.L.** 

### www.balgoklimaonline.com

Se abre un desplegable ٠ BARBACOAS 1 C.A. GAS VENTILACIÓN COFR Si pinchas en una de las familias - EJEMPLO ٠ Te llevas a los artículos que contiene •

www.balgoklimaonline.com

- Una vez allí puedes navegar hasta encontrar el producto buscado
- Pinchando en el producto puedes
- Foto del producto
- Ver el precio de compra ( IVA INCLUIDO )
- Elegir talla ( si fuera necesario )
- Especificaciones del producto
- ➤ Añadirlo a la cesta

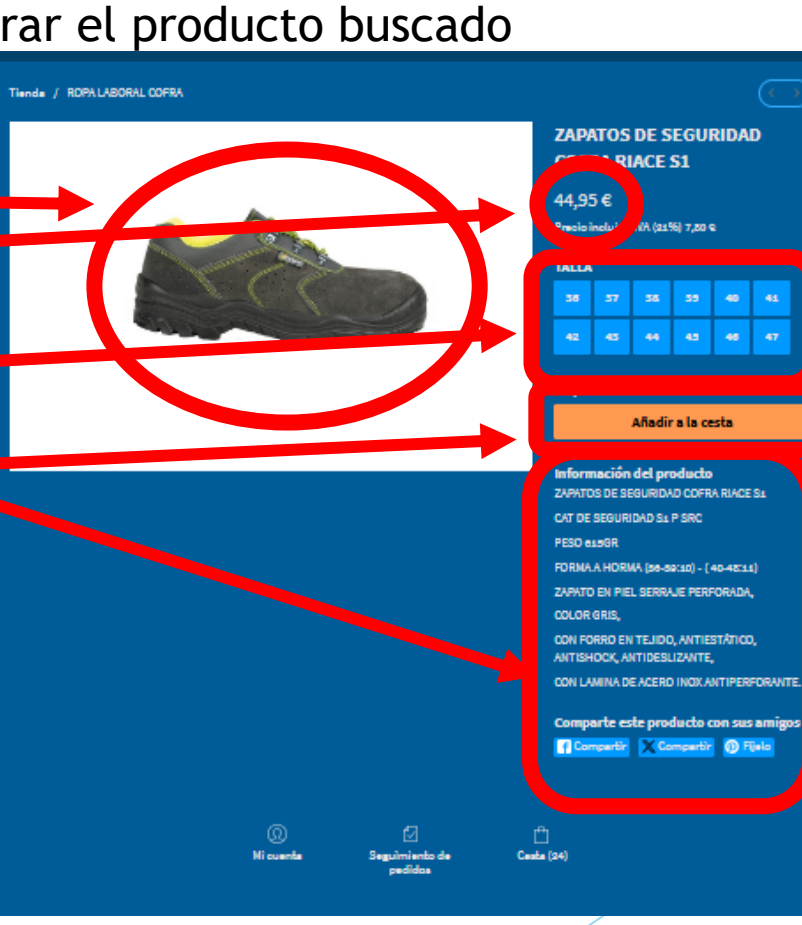

**BALGO KLIMA S.L.** 

### www.balgoklimaonline.com

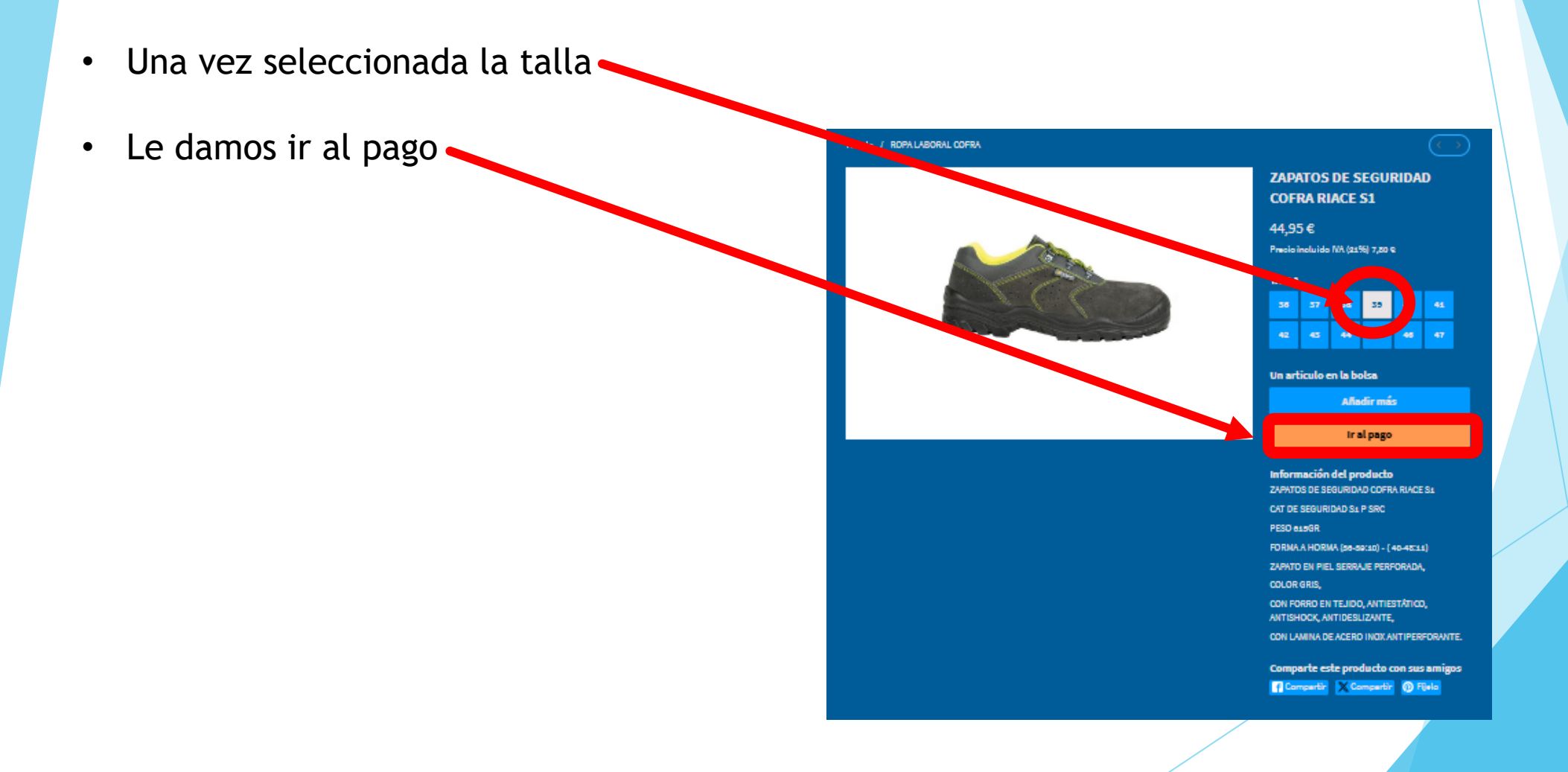

### www.balgoklimaonline.com

- Nos llevará al carrito de compras
- Aquí debemos introducir nuestra dirección de correo donde queremos
   que nos llegue la factura
- Podemos cambiar la cantidad 
   a comprar
- Para finalizar daremos a "Pagar" debemos de tener en cuenta la cantidad mínima de pedido

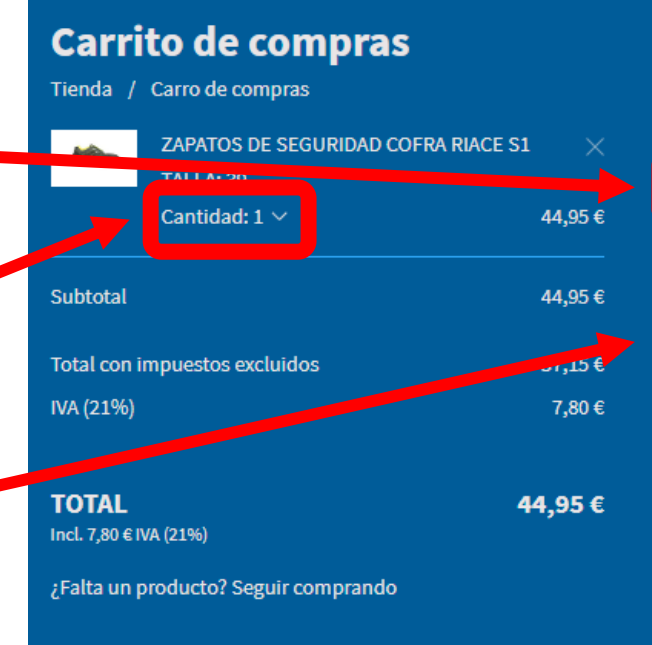

#### Pago

Introduzca su dirección de correo electrónico. Esta dirección se utilizará para enviarle actualizaciones del estado de sus pedidos.

| Manténganme informado de las novedades y ofertas exclusivas                                       |                                                                    |                                                                            |  |  |  |
|---------------------------------------------------------------------------------------------------|--------------------------------------------------------------------|----------------------------------------------------------------------------|--|--|--|
|                                                                                                   | Pagar                                                              | Todos los datos se envían cifrados a través de<br>una conexión TLS segura. |  |  |  |
| Siguiente                                                                                         |                                                                    |                                                                            |  |  |  |
|                                                                                                   |                                                                    |                                                                            |  |  |  |
| Opciones de enví                                                                                  | o                                                                  |                                                                            |  |  |  |
| Opciones de enví<br>Seleccione cómo                                                               | o<br>desea recibir su pec                                          | lido.                                                                      |  |  |  |
| Opciones de enví<br>Seleccione cómo<br>Información de pa                                          | o<br>desea recibir su pec<br>ago                                   | lido.                                                                      |  |  |  |
| Opciones de enví<br>Seleccione cómo<br>Información de pa<br>Seleccione una fo                     | o<br>desea recibir su pec<br>ago<br>orma de pago e intro           | lido.<br>Iduzca sus datos de pago.                                         |  |  |  |
| Opciones de enví<br>Seleccione cómo<br>Información de pa<br>Seleccione una fo<br>Confirmación del | o<br>desea recibir su pec<br>ago<br>orma de pago e intro<br>pedido | lido.<br>oduzca sus datos de pago.                                         |  |  |  |

www.balgoklimaonline.com

• ¿Dónde podemos ver la cantidad mínima de pedido?

En la página principal •

Estas son las condiciones generales Si cambia alguna familia lo indica debajo

Ejemplo:

CARTUCHOR SA CARTUCHO DE LEGO CARTUCHOR A CARTUCHO DE LEGO CARTUCHOR A CARTUCHO DE LEGO CARTUCHOR A CARTUCHO DE LEGO CARTUCHOR SA CARTUCHO DE LEGO CARTUCHOR SA CARTUCHO DE LEGO SOPIETES A CARTUCHO DE LEGO SOPIETES A CARTUCHO DE LEGO SOPIETES A CARTUCHO DE LEGO DESCRICTORS DE CARTUCHO DE LEGO DESCRICTORS DE LEGO DESCRICTORS DE LEGO DESCRICTORS DE LEGO DESCRICTORS

#### Nuestro Almacén

**BALGO KLIMA S.L.** 

Disponemos de producto en Stock de entrega inmediata

Todos los productos que están bajo la denominación " ALMACÉN BALGO KLIMA " están a su disposición

Todos los productos bajo la denominación " ALMACÉN BALGO KLIMA " podrán mezclarse entre las diferentes familias de productos hasta llegar a un <u>pedido mínimo de solo 200€</u> para que los portes sean gratuitos hasta su dirección

**BALGO KLIMA S.L.** 

### www.balgoklimaonline.com

٠

Antes de realizar el pago Pago Carrito de compras Correo electrónico Tenemos que indicar la dirección Atrás a Tienda balgoklima@gmail.com Cambiar correo electrónico ZAPATOS DE SEGURIDAD COFRA de envío. RIACE S1 TALLA: 39 Envío y entrega 44,95€ Todos los campos son obligatorios a menos que estén expresamente marcados como opcionales. Una vez rellenado damos a continuar País Subtotal 44,95€ 37,15€ Total con impuestos excluidos Nombre y apellidos Teléfono (opcional) 7,80€ Dirección 44,95€ TOTAL Incl. 7.80 € IVA (21%) Continuar Siguiente Información de envío Indica sus datos para elegir una forma de envío. Información de pago Elija un método de pago e introduzca sus credenciales.

### www.balgoklimaonline.com

- Lleva a módulo de pago
- Donde introduciendo los datos de nuestra Tarjeta de crédito nos realiza el pedido

#### PEDIDO COMPLETADO

|                                                    | Pago                                                                                                    |
|----------------------------------------------------|----------------------------------------------------------------------------------------------------|
| Carrito de comp<br>Atrás a Tienda                  | ras<br>Correo electrónico<br>balgoklima@gmail.com Cambiar correo electrónico                                                   |
| ZAPATOS DE SEGURID<br>RIACE S1<br>TALLA: 39<br>× 7 | AD COFRA<br>Dirección<br>JUAN PABLO RUANO BLANCO<br>Matadero nº 16, 28510 CAMPO REAL (MADRID) Madrid, España Cambiar dirección |
| Subtotal                                           | 314 € Forma de envío<br>ENTREGA MIS MEDIOS, 200,00 € Cambiar método                                                            |
| Επνίο                                              | 200 <mark>.</mark> e                                                                                                    |
| Total con impuestos excluidos                      | 425 <mark>5</mark> € Información de pago                                                                                       |
| 1 (21%)                                            | <sup>89</sup> € Elija el método de pago de su pedido:                                                                          |
|                                                    | Parn en efection                                                                                                    |
| TOTAL                                              | 514,€                                                                                                    |
|                                                    | Tarjeta de crédito                                                                                                    |
|                                                    |                                                                                                    |
|                                                    |                                                                                                    |
|                                                    | Formulario de pago seguro                                                                                                    |
|                                                    | Número de tarjeta                                                                                                    |
|                                                    | Número tal y como aparece en la tarjeta                                                                                        |
|                                                    | Fecha de vencimiento Código de seguridad                                                                                       |
|                                                    | MM / AA CVC ¿Qué es esto?                                                                                                    |
|                                                    |                                                                                                    |
|                                                    |                                                                                                    |
|                                                    | Pagar 514,65 €                                                                                                    |

**BALGO KLIMA S.L.** 

### www.balgoklimaonline.com

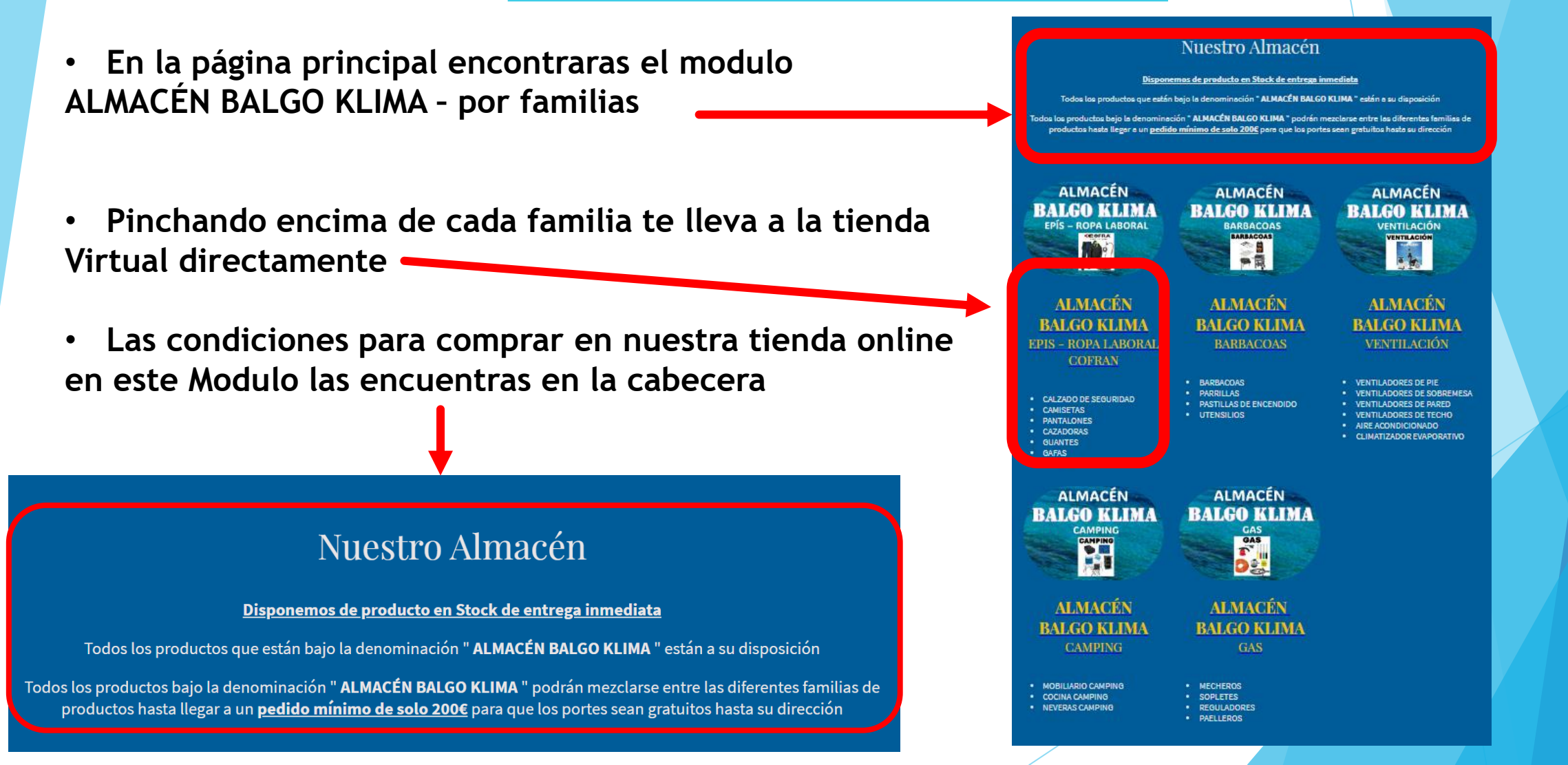

### www.balgoklimaonline.com

- Pinchando encima de cada familia te lleva a la tienda
   Virtual directamente

 Las condiciones para comprar directamente en este Modulo las encuentras en la cabecera
 Son diferentes a las de ALMACÉN BALGO KLIMA

#### PRODUCTOS EXCLUSIVA BALGO KLIMA S.L.

#### Disponemos de producto en Stock de entrega inmediata

Los productos que están bajo la denominación " <u>PRODUCTOS EXCLUSIVA BALGO KLIMA S.L.</u> " están a su disposición para la compra en nuestra tienda online

Los productos bajo la denominación " <u>PRODUCTOS EXCLUSIVA BALGO KLIMA S.L.</u> " podrán mezclarse entre ellos hasta llegar a un <u>pedido mínimo de solo 750€</u> para que los portes sean gratuitos hasta su dirección

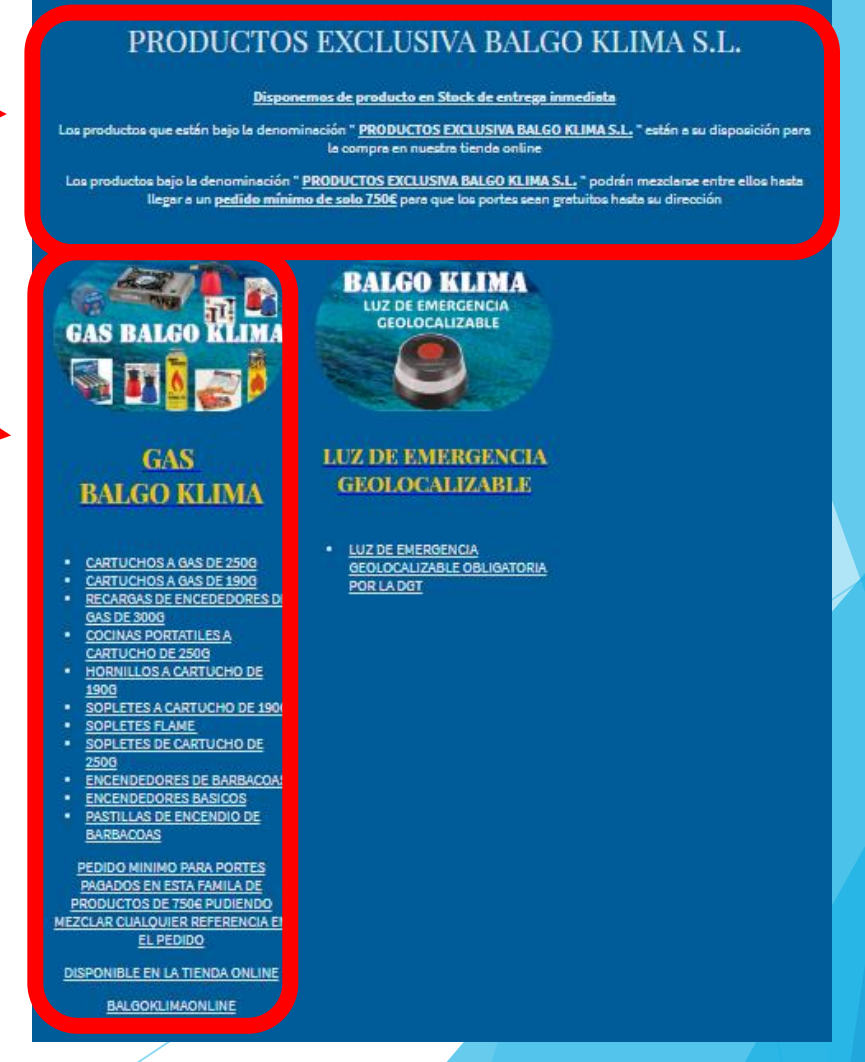

#### **BALGO KLIMA S.L.**

## COMO FUNCIONA NUESTRA PAGINA WEB

www.balgoklimaonline.com

En la página principal también encontrarás el modulo
 <u>CATALOGOS POR FAMILIAS DE PRODUCTOS</u>
 Con sus condiciones de compra

### **CATALOGOS POR FAMILIAS DE PRODUCTO**

TODOS LOS ARTICULOS QUE APARECEN DENTRO DE LOS CATALOGOS DE LAS FAMILIAS DE PROCUTOS

PERTENECEN A NUESTRO ALMACÉN BALGO KLIMA

PUEDES MEZCLAR CUALQUIER PRODUCTO QUE APARECE EN TODOS ESTOS CATALOGOS PARA LLEGAR A

LOS 200€ DE PEDIDO MINIMO PARA ENVIAR A PORTES PAGADOS

PINCHANDO ENCIMA DE "TARIFA" PODRAS OBTENER LOS PRECIOS Y LAS CANTIDADES MINIMAS DE PEDIDO

MANDA UN MAIL CON LAS REFERENCIAS Y CANTIDADES QUE NECESITES A:

balgoklima@gmail.com o balgoklima@balgoklima.com

Y RECIBIRAN UN PRESUPUESTO O PROPUESTA DE PEDIDO

EN BREVE ESTARAN DISPONIBLES PARA LA COMPRA ONLINE

### www.balgoklimaonline.com

• En el módulo <u>CATALOGOS POR FAMILIAS DE PRODUCTOS</u>

Puedes encontrar

1. Pinchando encima de la definición genérica ( solo si tiene una Subfamilia )

El catálogo de productos completo

2. Pinchando encima de la subfamilia encontrarás el catálogo Ejemplo: "CABLES Y MANGUERAS "

- 3. Pinchando encima de "TARIFA "encontrarás el precio
- > PRECIO IVA INCLUIDO
- > CANTIDAD MINIMA DE PEDIDO POR EMBALAJE

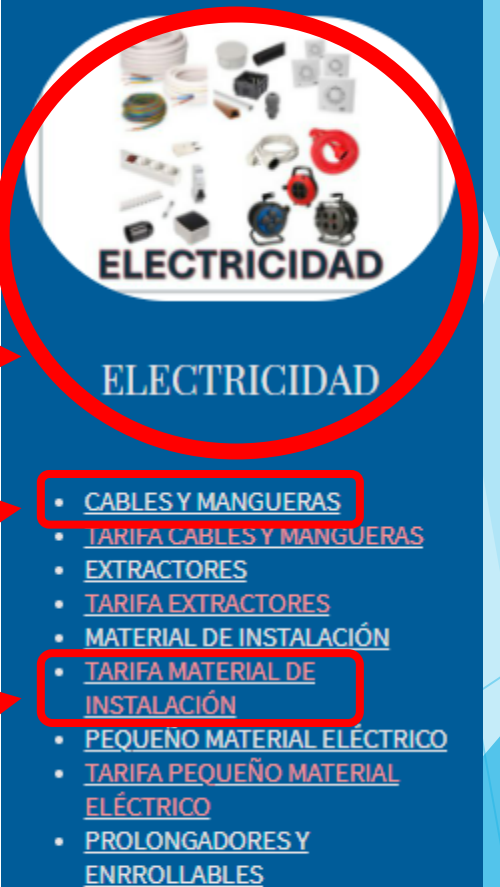

**BALGO KLIMA S.L.** 

TARIFA PROLONGADORES Y
 ENRROLLABLES

Pinchar encima de la linea de producto y llevara al catálogo

**BALGO KLIMA S.L.** 

### www.balgoklimaonline.com

• En el módulo <u>CATALOGOS POR FAMILIAS DE PRODUCTOS</u>

2. Pinchando encima de la subfamilia encontrarás el catálogo Ejemplo: "CABLES Y MANGUERAS "

| <ul> <li>Sale este mensaje</li> </ul>                                                                                                    | PARALELO 2x0,75mm BLANCO "AUDIO" EURO/m<br>(BOBINA PEQUEÑA Ø180x60mm)         PARALELO 2x075mm BLANCO "AUDIO" EURO/m (BOBINA PEQUEÑA Ø180x60mm).         REF. 11302         Imple box<br>umple box<br>umple box |
|----------------------------------------------------------------------------------------------------|----------------------------------------------------------------------------------------------------|
| Está a punto de descargar un archivo.<br>¿Desea continuar?                                                                                                    | PARALELO 2x1mm BLANCO "AUDIO" EURO/m (BOBINA<br>PEQUEÑA Ø200x60mm)         PARALELO 2x1mm BLANCO "AUDIO" EURO/m (BOBINA PEQUEÑA \$220x60mm)         REF. 11401         Image: Simple box<br>Unidades: 100       |
| <ul> <li>Pinchando en "Descargar"</li> <li>Descargar un archivo PDF con el catalogo</li> <li>De productos de esa familia</li> <li>Ejemplo " CABLES Y MANGUERAS "</li> </ul> | PARALELO 2x1,5mm BLANCO "AUDIO" EURO/m (BOBINA PEQUEÑA Ø200x80mm)         PARALELO 2x1,5mm BLANCO "AUDIO" EURO/m (BOBINA PEQUEÑA Ø200x80mm)         REF. 11501         Imple box Unidades: 100                  |

### www.balgoklimaonline.com

# En el módulo <u>CATALOGOS POR FAMILIAS DE PRODUCTOS</u>

- 3. Pinchando encima de "TARIFA" encontrarás el precio
- Ejemplo " TARIFA CABLES Y MANGUERAS "
- Sale este mensaie

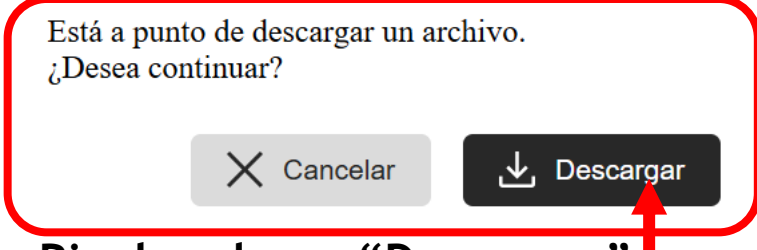

Pinchando en "Descargar"

Se Descarga un archivo PDF con la Tarifa Y cantidades mínima de pedido De productos de esa familia

Ejemplo " TARIFA CABLES Y MANGUERAS "

- > CANTIDAD MINIMA DE PEDIDO POR EMBALAJE
- PRECIO FINAL

PRECIO IVA INCLUIDO •

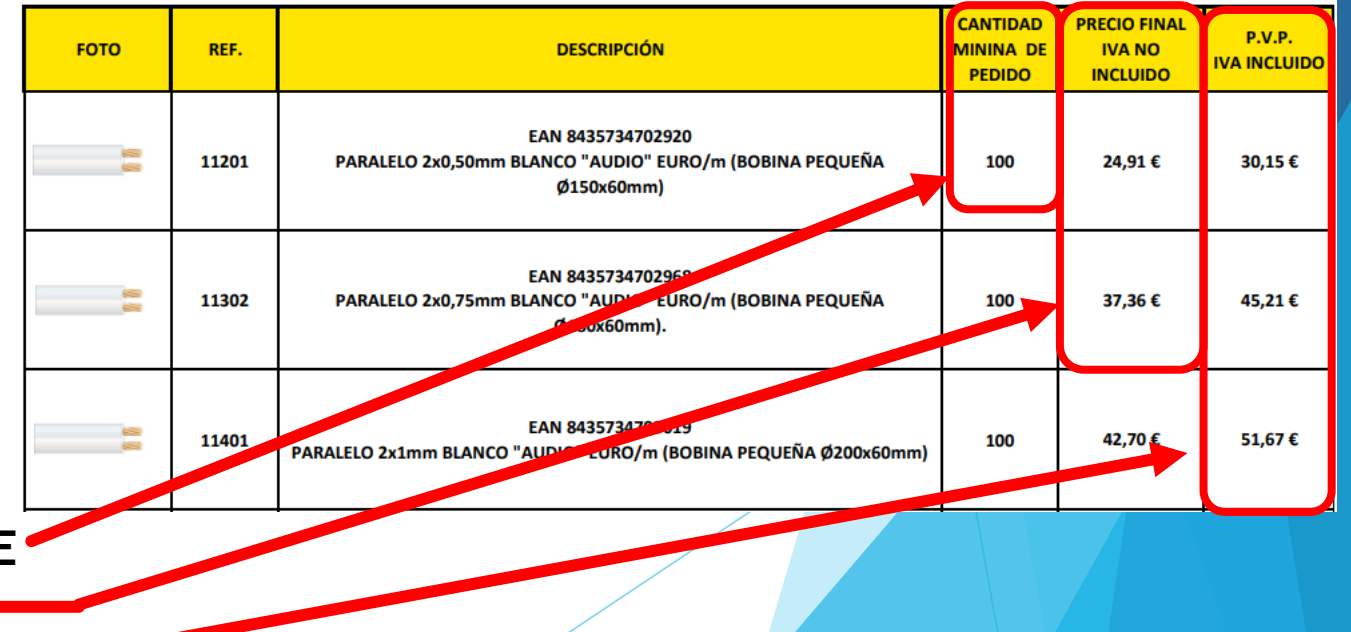

**BALGO KLIMA S.L.** 

COCCIÓN

**COCCIÓN** 

COCCIÓN

TARIFA COCCIÓN

www.balgoklimaonline.com

En el módulo
 <u>CATALOGOS POR FAMILIAS DE PRODUCTOS</u>

\* <u>COMO REALIZAR UN PEDIDO O CONSEGUIR UN PRESUPUESTO EN ESTE MÓDULO</u>

- □ Tenemos que mandar un mail con al menos esta información
- ✓ FAMILIA DE PRODUCTOS (EJEMPLO "COCCIÓN")
- ✓ REFERENCIA
- ✓ -----DESCRIPCIÓN

MULTIPOS DE LA CANTIDAD INDICADA

| FOTO      | REF.  |                                                                                                    | CAN IDAD<br>MILJINA<br>DE PEDIDO | PRECIO FINAL<br>IVA NO INCLUIDO | P.V.P.<br>IVA INCLUIDO |
|-----------|-------|----------------------------------------------------------------------------------------------------|----------------------------------|---------------------------------|------------------------|
| ( H)      | 78398 | EAN 8411922421163<br>CAFETERA PAVA DE ACERO INOX 18710, ASA DE BAQUELITA ABATIBLE,<br>CAPACIDAD: 1,75 L, 610201. IBILI                                                                                       | 1                                | 15,42€                          | 18,65€                 |
|           | 78399 | EAN 8411922421262<br>CAFETERA PAVA DE ACERO INOX 18710, ASA DE BAQUELITA ABATIBLE,<br>CAPACIDAD: 2,75 L, 610202. IBILI                                                                                       | 1                                | 19,11€                          | 23,12€                 |
| دني (Land | 76121 | EAN 8425998761214<br>CAFETERA DE ALUMINIO DE 3 TAZAS. APTA PARA GAS, VITROCERAMICA Y<br>PLACA ELECTRICA. FABRICADA SEGUN NORMATIVA UE DE PRODUCTOS EN<br>CONTACTO DIRECTO CON LOS ALIMENTOS. GOURMET KITCHEN | 1                                | 7,57€                           | 9,17€                  |

www.balgoklimaonline.com

• En el módulo

#### NUESTROS PROVEEDORES

Encontrarás proveedores líderes en el mercado Especialistas en cada una de las familias que comercializa.

Como funciona:

- Puedes visualizar el catálogo (Pinchando encima)
- En algunos casos la tarifa (Pinchando encima).
- Hay que consultar pedido mínimo
- ✤ Plazo de entrega
- Condiciones de venta

CONSULTANOS SI QUIERES TRABAJAR CON ALGUNA MARCA QUE NO ENCUENTRES EN NUESTRA PAGINA WEB SEGURO QUE PODEMOS CONSEGUIRLA

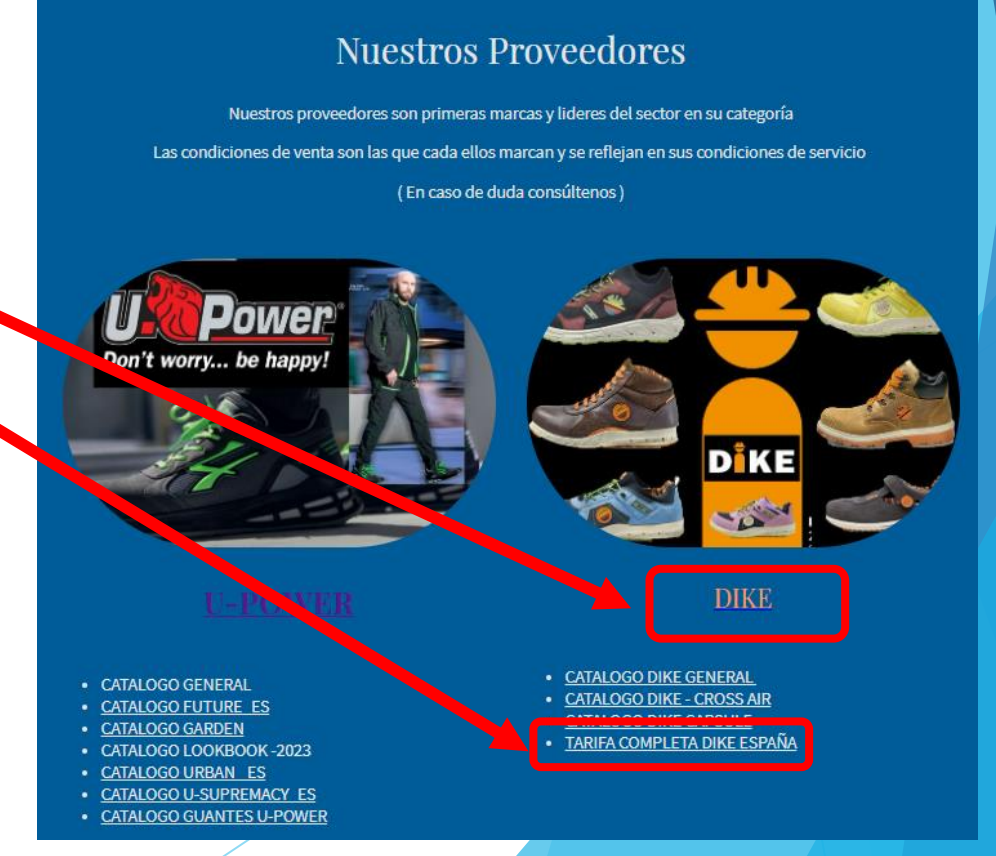

#### **BALGO KLIMA S.L.**

### COMO FUNCIONA NUESTRA PAGINA WEB www.balgoklimaonline.com

BALGO KLIMA S.L. WWW.BALGOKLIMAONLINE.COM balgoklima@gmail.com comercial@balgoklima.com

TEL. 695 98 12 98